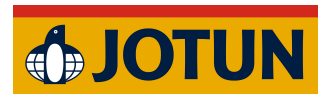

Jotun Installation Guide:

## ArchiCAD Mac Automatic Insatallation

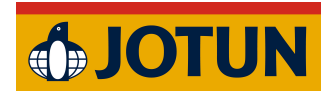

- 1. Quit ArchiCAD if it is currently running (important).
- 2. Download the addon.

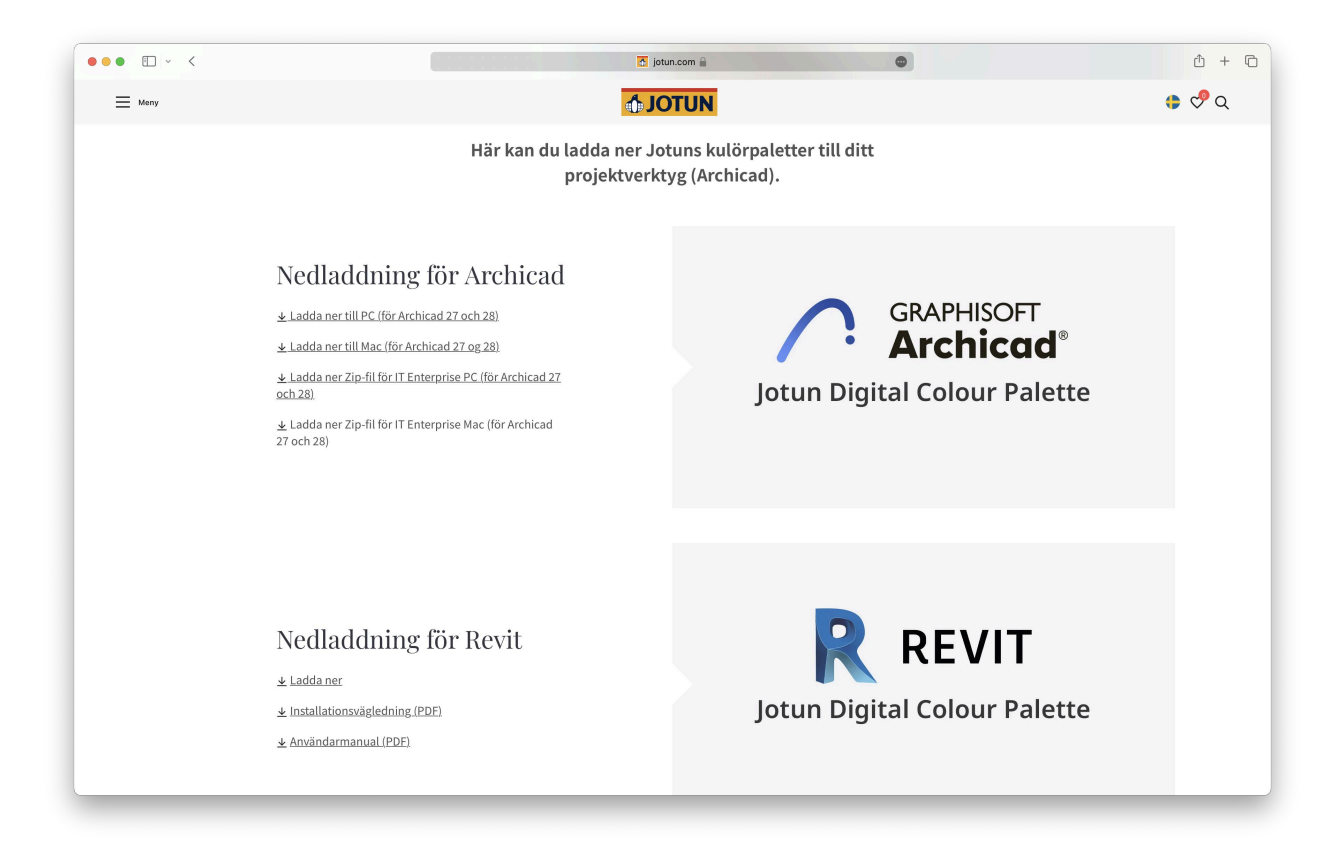

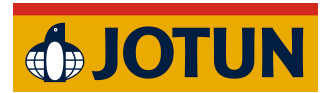

3. Open the downloaded file.

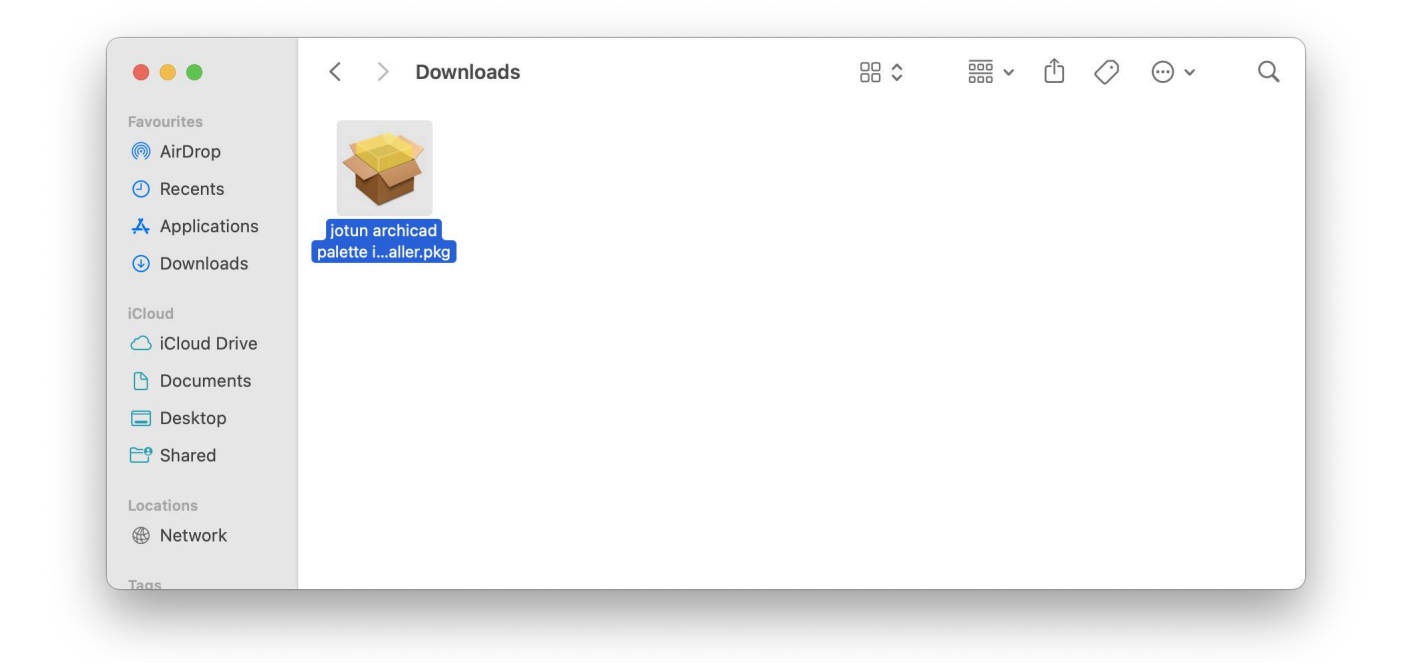

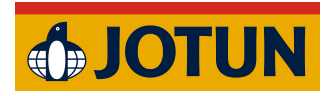

4. Click Continue on the "Introduction" step.

|                             | 🥪 Install Archicad Plugin Installer                                     | E |
|-----------------------------|-------------------------------------------------------------------------|---|
|                             | Welcome to the Archicad Plugin Installer Installer                      |   |
| Introduction                | You will be guided through the steps necessary to install this software |   |
| Destination Select          |                                                                         |   |
| Installation Type           |                                                                         |   |
| Installation                |                                                                         |   |
| <ul> <li>Summary</li> </ul> |                                                                         |   |
|                             | Go Back Continue                                                        | • |

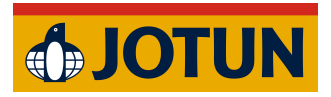

5. Click Continue on the "Installation Type" step. (You can choose not to install a specific version, but this is optional.)

|                                                                                                    | 😻 Install Archicad Plugin Installer                          |                              |                        |
|----------------------------------------------------------------------------------------------------|--------------------------------------------------------------|------------------------------|------------------------|
|                                                                                                    | Custom Install on "Macintosh HD"                             |                              |                        |
| <ul> <li>Introduction</li> <li>Destination Select</li> <li>Installation Type</li> <li>Installation</li> <li>Summary</li> </ul> | Package Name<br>✓ Archicad 27 Plugin<br>✓ Archicad 28 Plugin | Action<br>Upgrade<br>Upgrade | Size<br>3 MB<br>2,9 MB |
|                                                                                                    | Space Required: 5,9 MB                                       | Remaining:<br>Go Back        | 125,29 GB<br>Continue  |

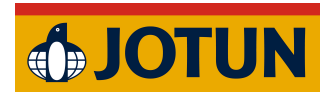

6. Click Install on the third step called "Installation Type".

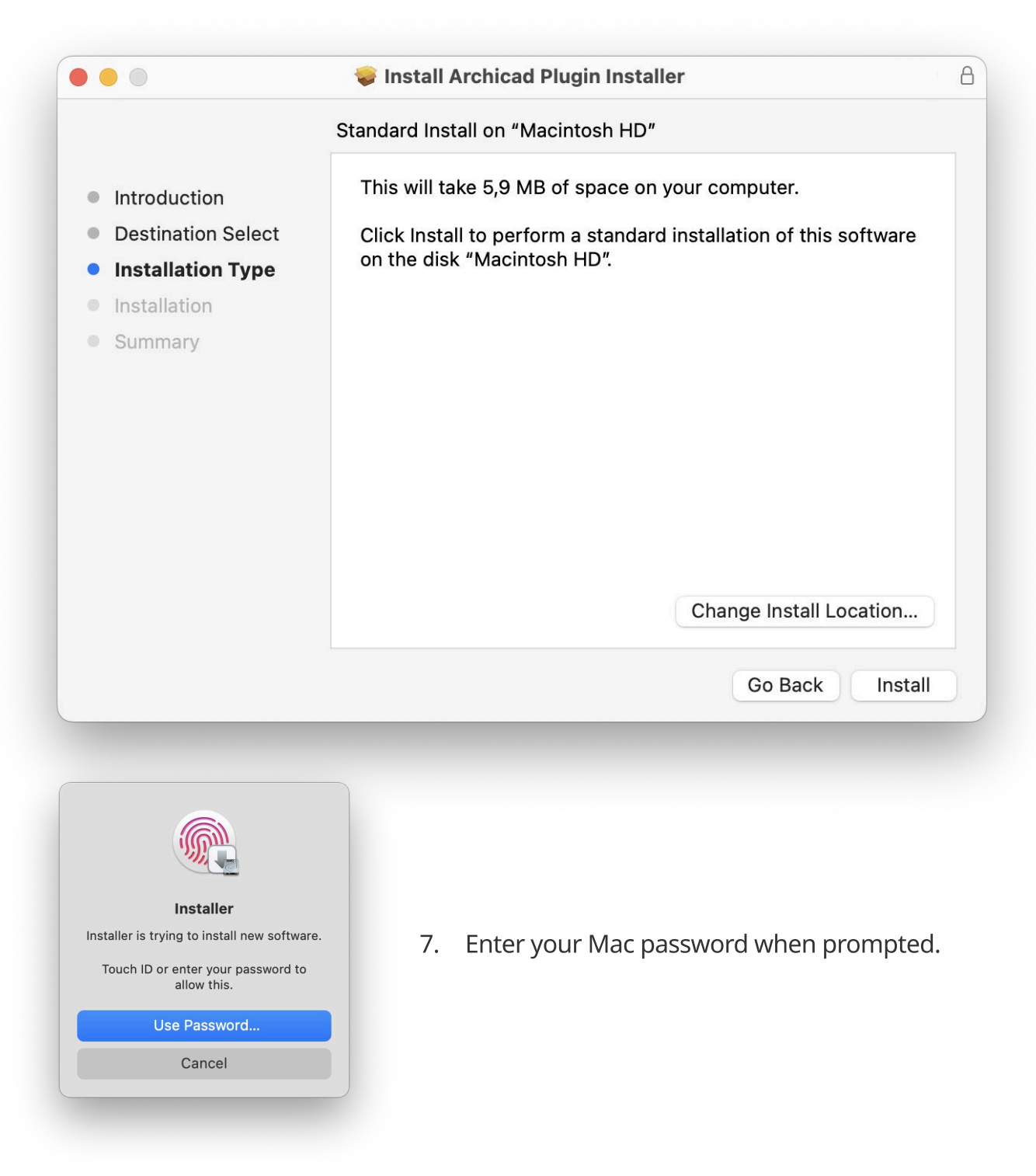

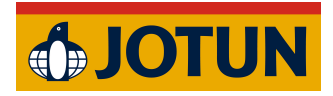

8. Click Close on the "Summary" step.

|                                                                                                    | Install Archicad Plugin Installer The installation was completed successfully. |
|----------------------------------------------------------------------------------------------------|--------------------------------------------------------------------------------|
| <ul> <li>Introduction</li> <li>Destination Select</li> <li>Installation Type</li> <li>Installation</li> <li>Summary</li> </ul> | <b>The installation was successful.</b><br>The software was installed.         |
|                                                                                                    | Go Back Close                                                                  |

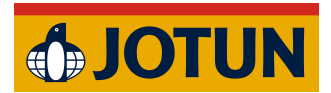

9. Open ArchiCAD and select a project.

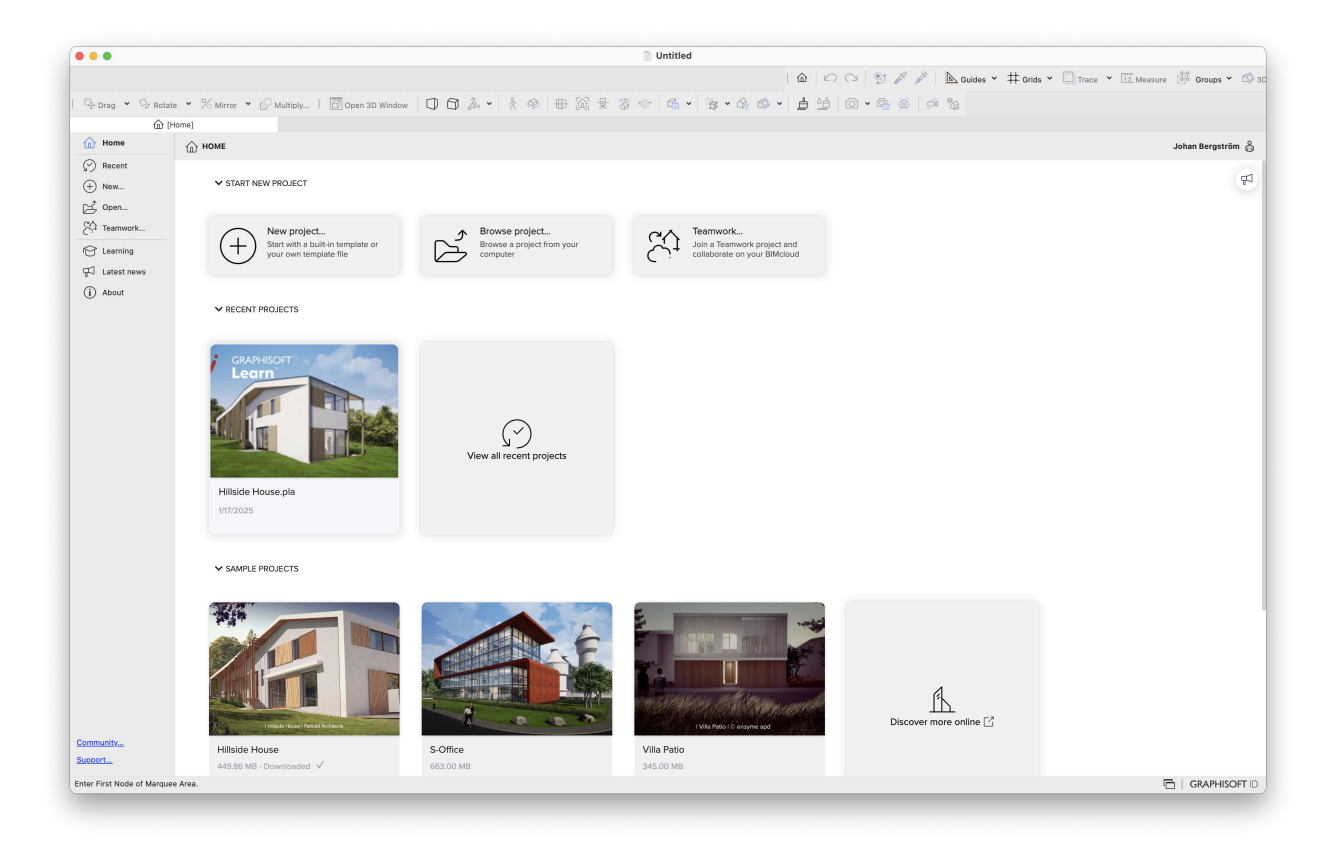

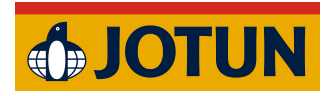

10. The Add-On should now be visible in the top menu bar.

| Scheid Archicad File Edit View Design Document Options Window          | Jotun                |                                       |                                                  | 🔳 🖿 🕴 🗢 Q 🖀 🕞                                                                                                    |
|------------------------------------------------------------------------|----------------------|---------------------------------------|--------------------------------------------------|----------------------------------------------------------------------------------------------------|
| ••                                                                     | Open Colour Palette  | d                                     |                                                  |                                                                                                    |
|                                                                        |                      | 60                                    | 🗅 🕺 🖉 🎽 陆 Guides 👻 🛱 Grids                       | <ul> <li>Trace * The Measure B Groups * C</li> </ul>                                                                                                    |
| 🕂 Drag 👻 🖓 Rotate 👻 % Mirror 👻 🖉 Multiply   🔯 3D Window   🕕 🗇          | & - A                | \$• ▲ ▲ • ▲ ● ●                       | 🗠 🗛 🗭 🇞                                          |                                                                                                    |
| ault Settings 🕞 🔿 Structural - Bearing 🔷 🏹 🛱 🛱                         | Core Outs 🗸 🦂 eneric | Wall/S> Bzzz Floor Plan and Section > | 1. Story (Home + 1)     0     0. Ground Floor (C | → <u>1</u> 300 <u>1</u>                                                                                                    |
| EE (I Ground Floor)                                                    | The [manual counter] | [] [3D / AII]                         | (South Elevation)                                |                                                                                                    |
| Archicad Demo version. Save, copy and teamwork functions are disabled. |                      |                                       |                                                  | Search Project Map                                                                                                    |
| an                                                                     |                      |                                       |                                                  | × Ch Untitled                                                                                                    |
| 1                                                                      |                      |                                       |                                                  | Stories                                                                                                    |
| >                                                                      |                      |                                       |                                                  | 2. Story                                                                                                    |
| 1                                                                      |                      |                                       |                                                  | L Story                                                                                                    |
| 1                                                                      |                      |                                       |                                                  | 🖺 0. Ground Floor                                                                                                    |
|                                                                        |                      |                                       |                                                  | C Sections                                                                                                    |
|                                                                        | 52                   |                                       |                                                  | Elevations     Elevations     Elevations |
|                                                                        | v                    |                                       |                                                  | East Elevation (Auto-rebuild Model                                                                                                    |
| h                                                                      |                      |                                       |                                                  | North Elevation (Auto-rebuild Mode                                                                                                    |
|                                                                        |                      |                                       |                                                  | South Elevation (Auto-rebuild Mode                                                                                                    |
| A                                                                      |                      |                                       |                                                  | West Elevation (Auto-rebuild Model                                                                                                    |
| A                                                                      |                      |                                       |                                                  | interior Elevations                                                                                                    |
| 3                                                                      |                      |                                       |                                                  | P Datala                                                                                                    |
| 1                                                                      |                      |                                       |                                                  | 3D Documents                                                                                                    |
|                                                                        |                      |                                       |                                                  | ~ ∏ 3D                                                                                                    |
| >                                                                      |                      | 4                                     |                                                  | Generic Perspective                                                                                                    |
| Ð                                                                      |                      |                                       |                                                  | G Generic Axonometry                                                                                                    |
|                                                                        |                      |                                       |                                                  |                                                                                                    |
|                                                                        |                      |                                       |                                                  |                                                                                                    |
|                                                                        |                      |                                       |                                                  | Properties                                                                                                    |
| 35                                                                     | ×                    |                                       |                                                  | Ci V. Ground Floor                                                                                                    |
|                                                                        |                      |                                       |                                                  |                                                                                                    |
| 5                                                                      |                      |                                       |                                                  | Ø 02 Drafting<br>1:100                                                                                                    |
| pr                                                                     | A                    |                                       |                                                  | 22 Entire Model                                                                                                    |
| LA                                                                     |                      |                                       |                                                  | U 03 Architectural 100                                                                                                    |
| -                                                                      |                      |                                       |                                                  | O3 Building Plans     S     No Overrides                                                                                                    |
| •                                                                      |                      |                                       |                                                  | 00 Show All Elements                                                                                                    |
| €                                                                      |                      |                                       |                                                  | Main Model Only                                                                                                    |
|                                                                        |                      |                                       |                                                  | <ul> <li>Hain Meter</li> <li>26%</li> </ul>                                                                                                    |
| M                                                                      |                      |                                       |                                                  | ↔ 0,00°                                                                                                    |
| III.                                                                   |                      |                                       | CRAPHIC                                          |                                                                                                    |
|                                                                        |                      |                                       | GRAPHISC                                         | JF1.                                                                                                    |